目次

**\$** 

文書件数の確認、よく利用するページのお気に入り登録、お知らせやメンテンナス情報の確認 ができるポータルページです。

# 操作方法

利用者画面

#### 1お気に入り機能

よく利用するページのアドレス(URL)を登録することができます。

#### お気に入りの登録

1.メニューバーより [ポータル]をクリックします。 新着のお知らせやリリース情報がある場合、メニューバーの項目名に件数が表示されます。

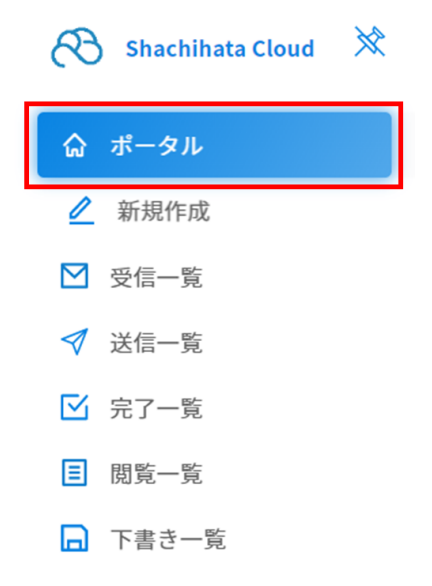

- ▶ ダウンロード状況確認
- 2.「ポータル」画面左上の[Myページ]をクリックします。

| Myページ : 全社用 |                                            |   |
|-------------|--------------------------------------------|---|
| ☆ お気に入り ×   | Shachihata Cloud                           | × |
| Ð           | <ul> <li>✓ 新規作成</li> <li>✓ 受信一覧</li> </ul> |   |
|             | ☆ 文書名                                      |   |
|             | 【sample】出張費_xlsx.pdf 2023/10/16 15:48      |   |
|             | Excel見積書_xlsx.pdf 2023/09/0116:30          |   |
|             | Excel見積書_xlsx.pdf 2023/09/0115:43          |   |
|             | 見積書.pdf 2023/08/02 18:01                   |   |
|             | 見積書送付いたします。 2023/08/01 11:18               |   |
|             |                                            |   |
|             | 5件中1件から5件までを表示                             |   |
|             |                                            | Ţ |

3.「お気に入り」の[+]ボタンをクリックします。

| Myページ i | 全社用 |   |   |
|---------|-----|---|---|
| ☆ お気に入り |     |   | × |
|         |     | 0 |   |
|         |     |   |   |
|         |     |   |   |
|         |     |   |   |
|         |     |   |   |
|         |     |   |   |
|         |     |   |   |

4.「お気に入り」の登録画面が表示されます。

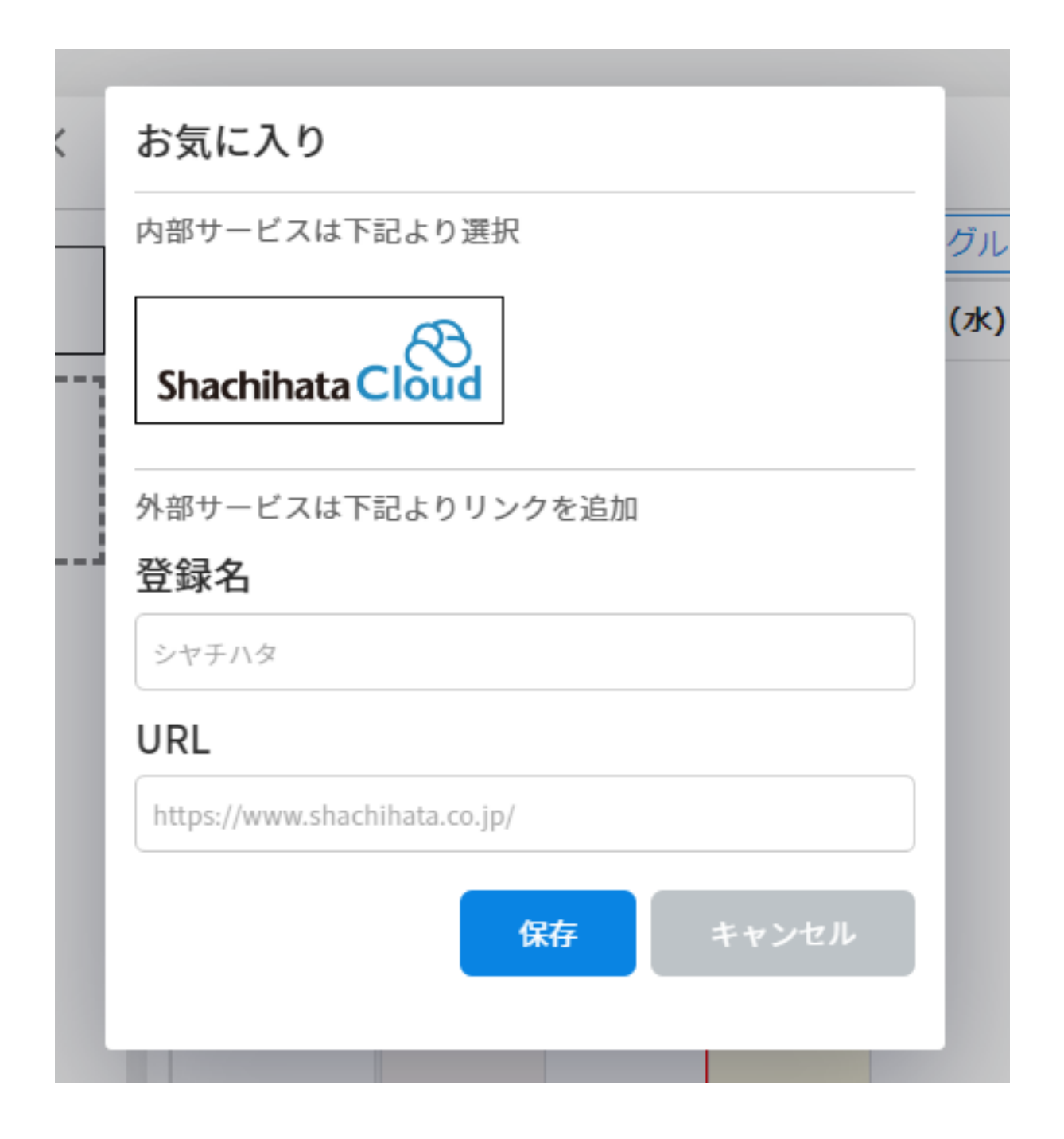

【内部サービスのお気に入り登録】

ShachihataCloudをお気に入り登録すると、Myページから「新規作成」への遷移と「受信一覧」の確認が可能になります。

「内部サービスは下記より選択」の下に表示される [Shachihata Cloud]をクリックします。

[はい]ボタンをクリックします。

| 確認            |        |     |
|---------------|--------|-----|
| 内部サービスをお気に入り登 | 登録しますか | ?   |
|               | はい     | いいえ |

お気に入りに「シヤチハタ」タブが生成されます。

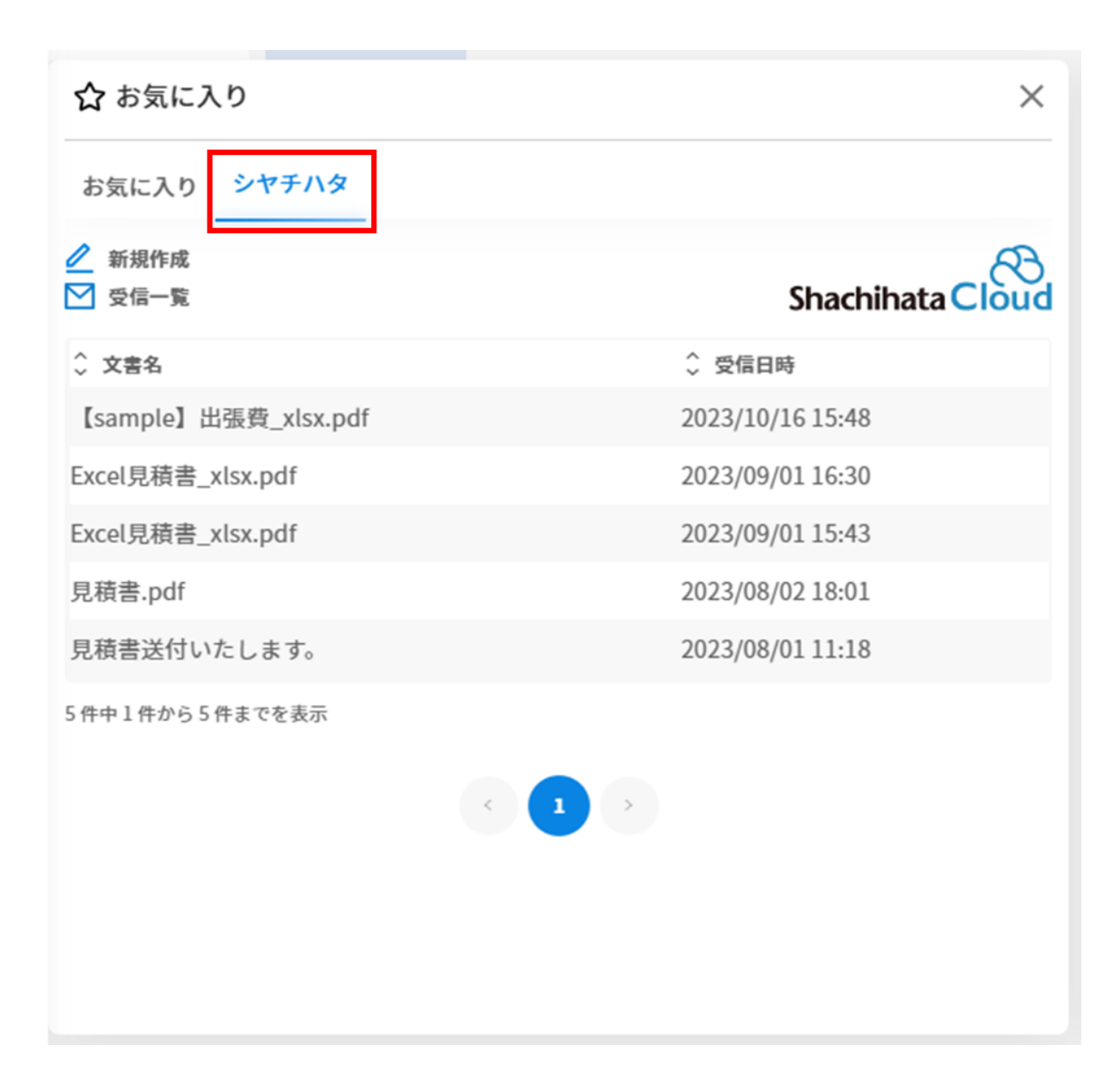

【外部サービスのお気に入り登録】

外部サービスをお気に入り登録すると、Myページからよく利用する外部サービスへ遷移可能に なります。

「登録名」「URL」を入力し、[保存]ボタンをクリックします。 お気に入り登録の上限数に制限はありません。

|   | Shachinata Cioud              |
|---|-------------------------------|
|   | お気に入り                         |
| 1 | 内部サービスは下記より選択                 |
|   | Shachihata Cloud              |
| L | 外部サービスは下記よりリンクを追加             |
|   | 登録名                           |
|   | Box                           |
|   | URL                           |
|   | https://account.box.com/login |
|   | 保存キャンセル                       |
|   | リロナエロルショロをくてない                |

「お気に入り」タブに追加した外部サービスが表示されます。 登録名をクリックすると、登録したURLに遷移します。

| ☆ お気に入り          | × |
|------------------|---|
| お気に入り シヤチハタ      |   |
| Shachihata Cloud |   |
| Box Box          |   |
|                  |   |

### お気に入り削除

1.お気に入りを削除する場合は、登録名の右上にある[ゴミ箱]マークをクリックします。

| ☆ お気に入り          | × |
|------------------|---|
| お気に入り シヤチハタ      |   |
| Shachihata Cloud | ā |
| Box Box          | Ē |
| C                |   |
|                  |   |
|                  |   |
|                  |   |

2.[はい]ボタンをクリックし、お気に入りから削除します。

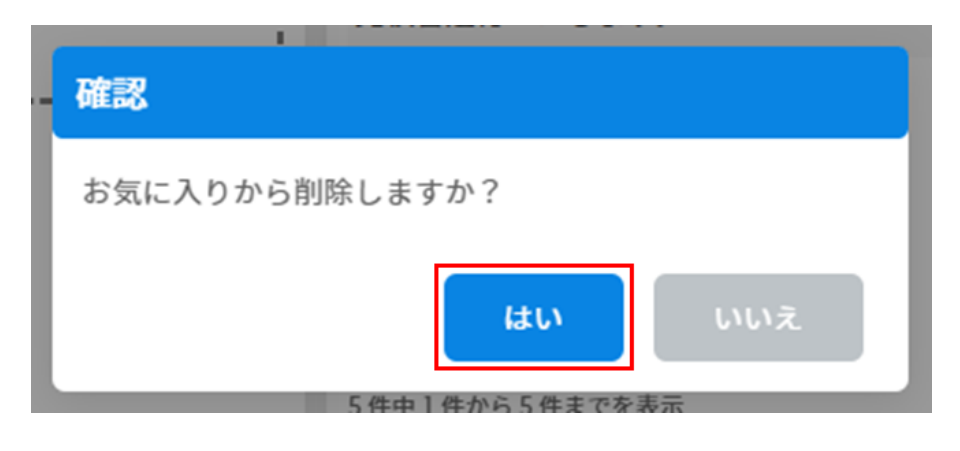

3.お気に入りから削除されます。

| ☆ お気にみ | しり               | × |
|--------|------------------|---|
| お気に入り  | シヤチハタ            |   |
|        | Shachihata Cloud | Ī |
|        | G                |   |
| L      |                  |   |
|        |                  |   |
|        |                  |   |
|        |                  |   |
|        |                  |   |

## 2Shachihata Cloud機能

Myページから「新規作成」画面への遷移と「受信一覧」の確認ができます。

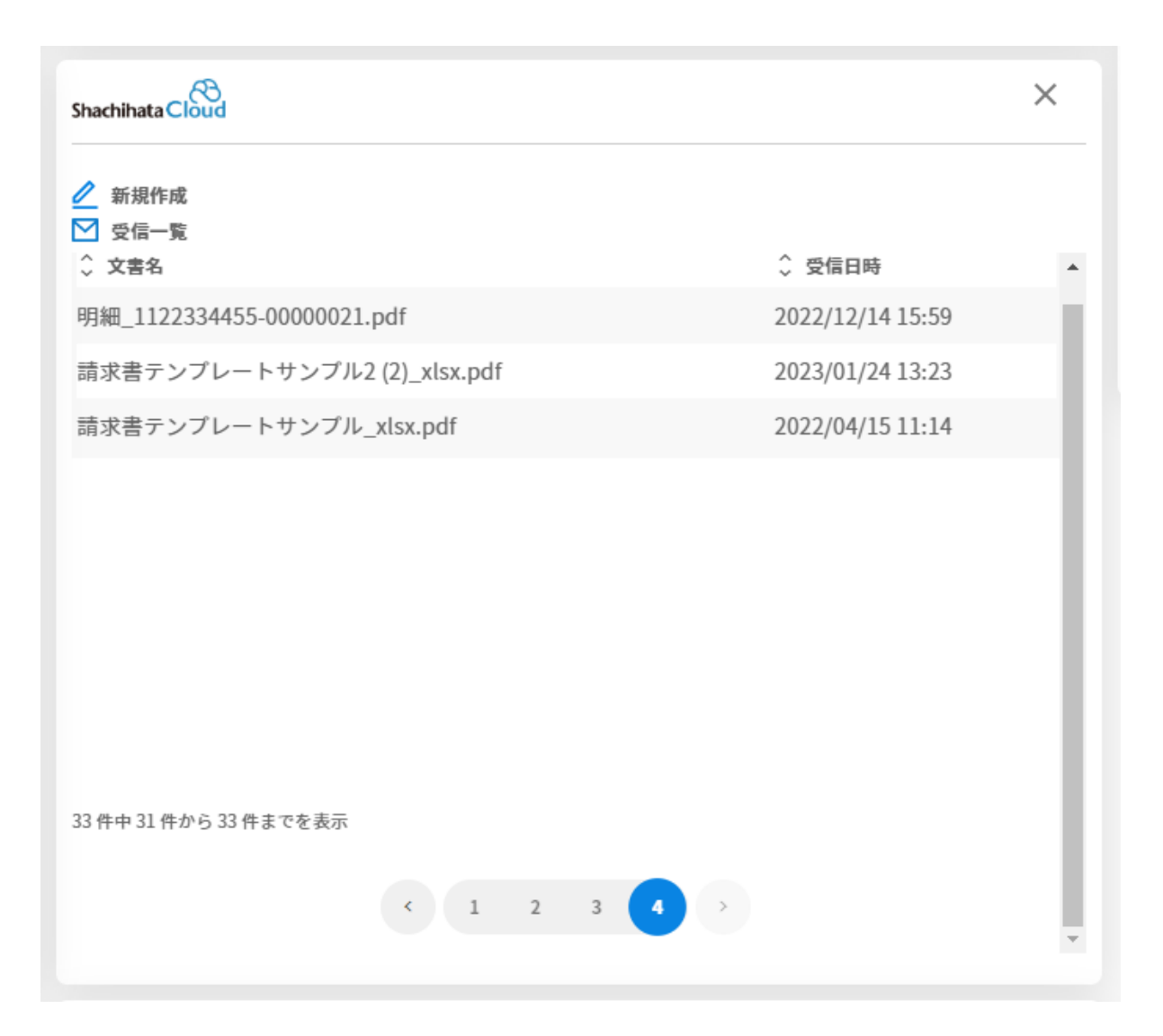

【新規作成】 [新規作成]をクリックすると、Shachihata Cloudの「新規作成」画面に遷移します。

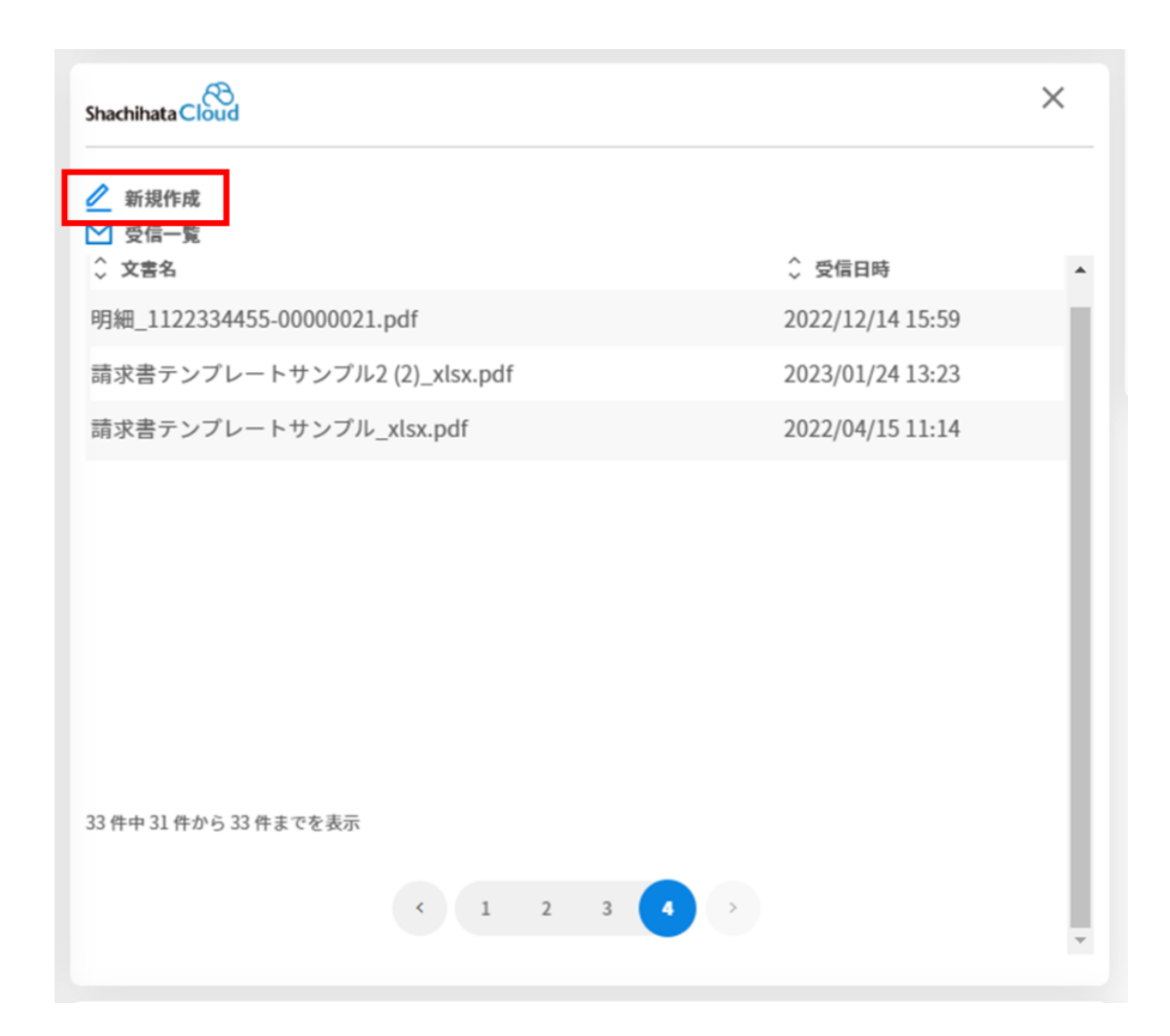

【受信一覧】 Shachihata Cloud内の受信一覧の文書が表示されます。 文書名をクリックすると、回覧文書の「プレビュー・捺印」画面が表示されます。

| 21日一覧                |                  |
|----------------------|------------------|
| ◇ 文書名                | ◇ 受信日時           |
| 【sample】出張費_xlsx.pdf | 2023/10/16 15:48 |
| Excel見積書_xlsx.pdf    | 2023/09/01 16:30 |
| Excel見積書_xlsx.pdf    | 2023/09/01 15:43 |
| 見積書.pdf              | 2023/08/02 18:01 |
| 見積書送付いたします。          | 2023/08/01 11:18 |

## 3お知らせ、メンテンナス情報

Shachihata Cloudからのお知らせ、メンテンナス情報が表示されます。 [すべて既読]をクリックすると、お知らせ・メンテンナス情報をすべて既読状態にできます。

| お知らせ | メンテナンス情報   | すべて既読 |
|------|------------|-------|
|      | データがありません。 |       |
|      | < 1 >      |       |
|      |            |       |
|      |            |       |
|      |            |       |
|      |            |       |

## 4表示アプリの選択

Myページに表示させる、お気に入りやShachihata Cloudの項目を設定します。

1. [Myページ]の右横の[3点マーク]をクリックします。

| Myページ : 全社用 |                                            |   |
|-------------|--------------------------------------------|---|
| ☆ お気に入り     | Shachihata Cloud                           | × |
| O           | <ul> <li>✓ 新規作成</li> <li>✓ 受信一覧</li> </ul> |   |
|             | ↓ ◇ 文書名 ◇ 受信日時                             | Î |

2.「アプリ選択」より、表示したいアプリにチェックを入れます。 チェックを外すと、Myページ画面から非表示になります。

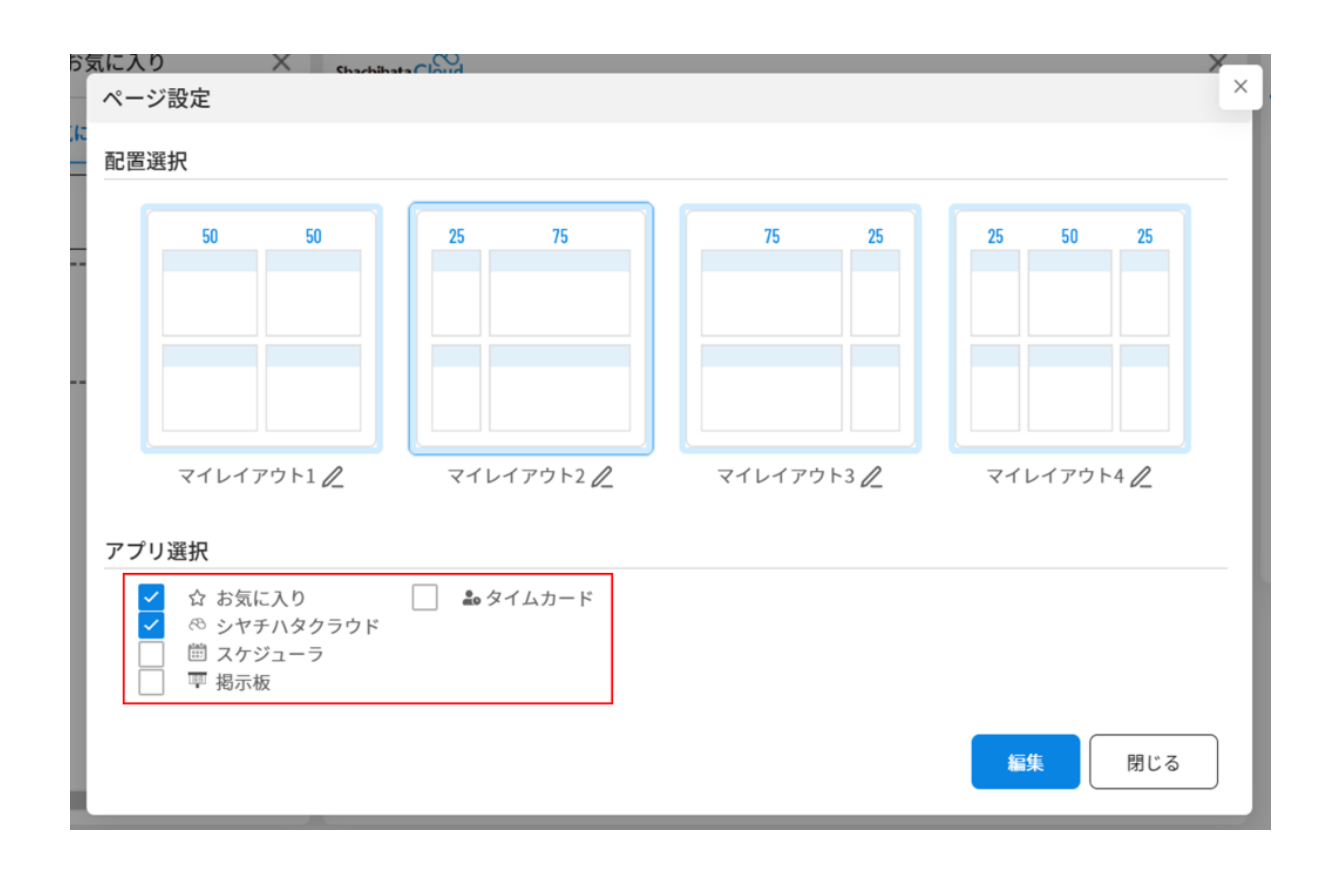

3.[閉じる]ボタンをクリックします。

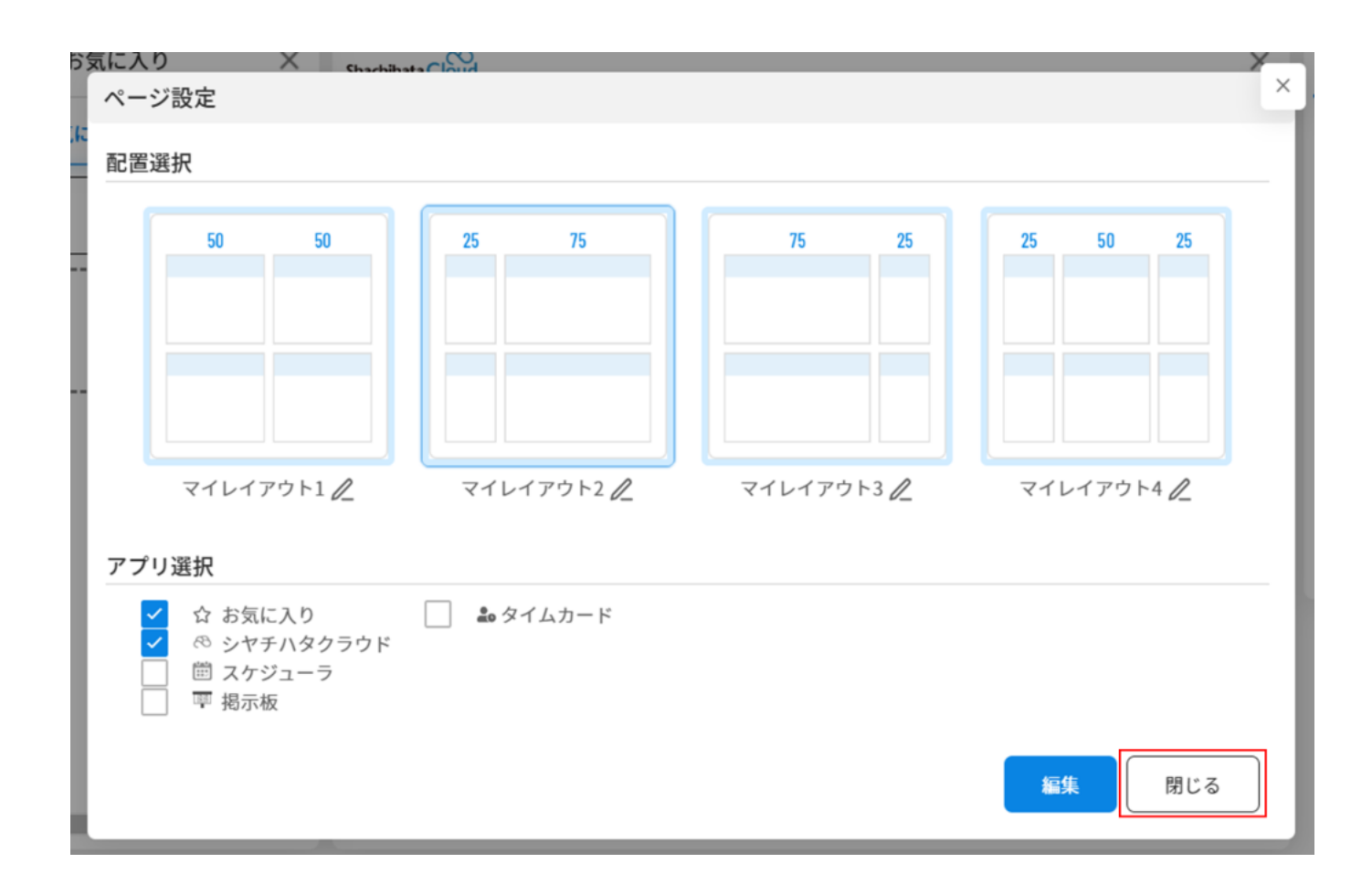

#### 4.チェックを入れたアプリのみ「Myページ」に表示されます。

| Myページ : 全社用        |                                            |                  |                                       |
|--------------------|--------------------------------------------|------------------|---------------------------------------|
| <u></u>            | Shachihata Cloud                           | 2                | X お知らせ メンテナンス情報 すべて起き                 |
| <b>お気に入り</b> シヤチハタ | <ul> <li>✓ 新規作成</li> <li>✓ 受信一覧</li> </ul> |                  | データがありません。                            |
|                    | () 文書名                                     | ↓ 受信日時           | i 🔹 🔹 💿                               |
| Shachinata Cloud   | 見積書.pdf                                    | 2025/06/25 09:22 |                                       |
|                    | 見積書-02_xlsx.pdf                            | 2025/04/01 16:52 |                                       |
| •                  | 2 件中 1 件から 2 件までを表示                        |                  | T T T T T T T T T T T T T T T T T T T |

【Myページ画面よりアプリの非表示】 各アプリ右上の [×]マーク > [閉じる]をクリックします。

| Myページ : 全社用                           |                   |
|---------------------------------------|-------------------|
| ☆ お気に入り                               | Sh                |
| お気に入り シヤチハタ 閉じる                       | 0                 |
|                                       | $\mathbf{\Sigma}$ |
|                                       | 0                 |
| Shachihata Cloud                      | 見                 |
| · · · · · · · · · · · · · · · · · · · | 見                 |
| C                                     |                   |
|                                       |                   |
|                                       |                   |
|                                       |                   |
|                                       | 21                |
|                                       |                   |
|                                       |                   |
|                                       |                   |

### 5アプリの配置変更

Myページに表示させる、アプリの配置を変更します。

1. [Myページ]の右横の[3点マーク]をクリックします。

| Myページ : 全社用 |                                            |    |
|-------------|--------------------------------------------|----|
| ☆ お気に入り ×   | Shachihata Cloud                           | ×  |
| 0           | <ul> <li>✓ 新規作成</li> <li>✓ 受信一覧</li> </ul> |    |
|             | ↓ 文書名 ↓ 受信日時                               | Ĵ. |

2.設定したいレイアウトを選択し、 [適用]ボタンをクリックします。

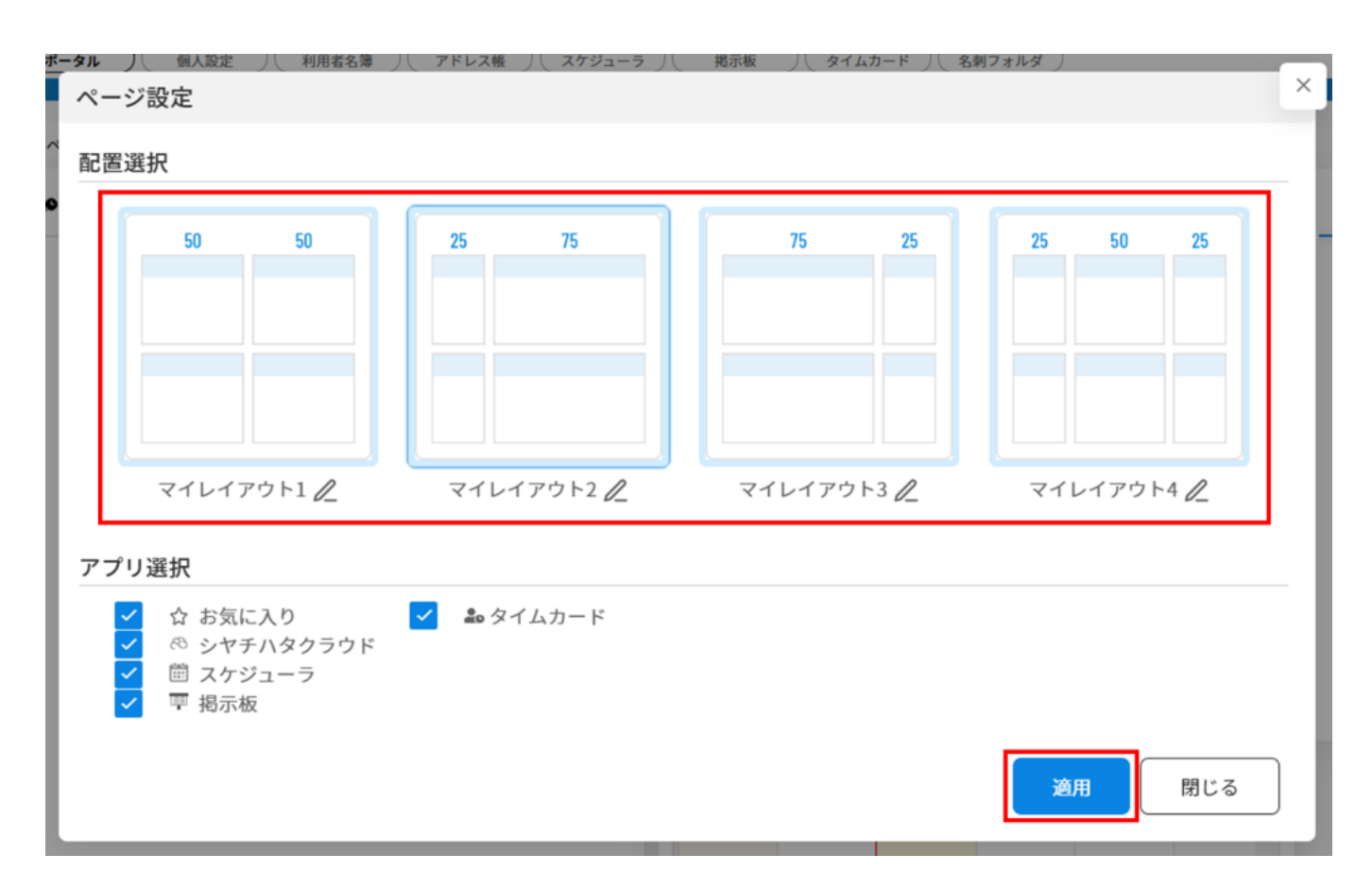

3.アプリの配置と表示サイズの変更をしたい場合は、再度[Myページ]の右横の[3点マーク] をクリックします。

| Myバージ : 全社用 | · ·                                        |    |
|-------------|--------------------------------------------|----|
| ☆ お気に入り ×   | Shachihata Cloud                           | ×  |
| O           | <ul> <li>✓ 新規作成</li> <li>✓ 受信一覧</li> </ul> |    |
|             | ☆ 文書名                                      | Î. |

4.[編集]ボタンをクリックします。

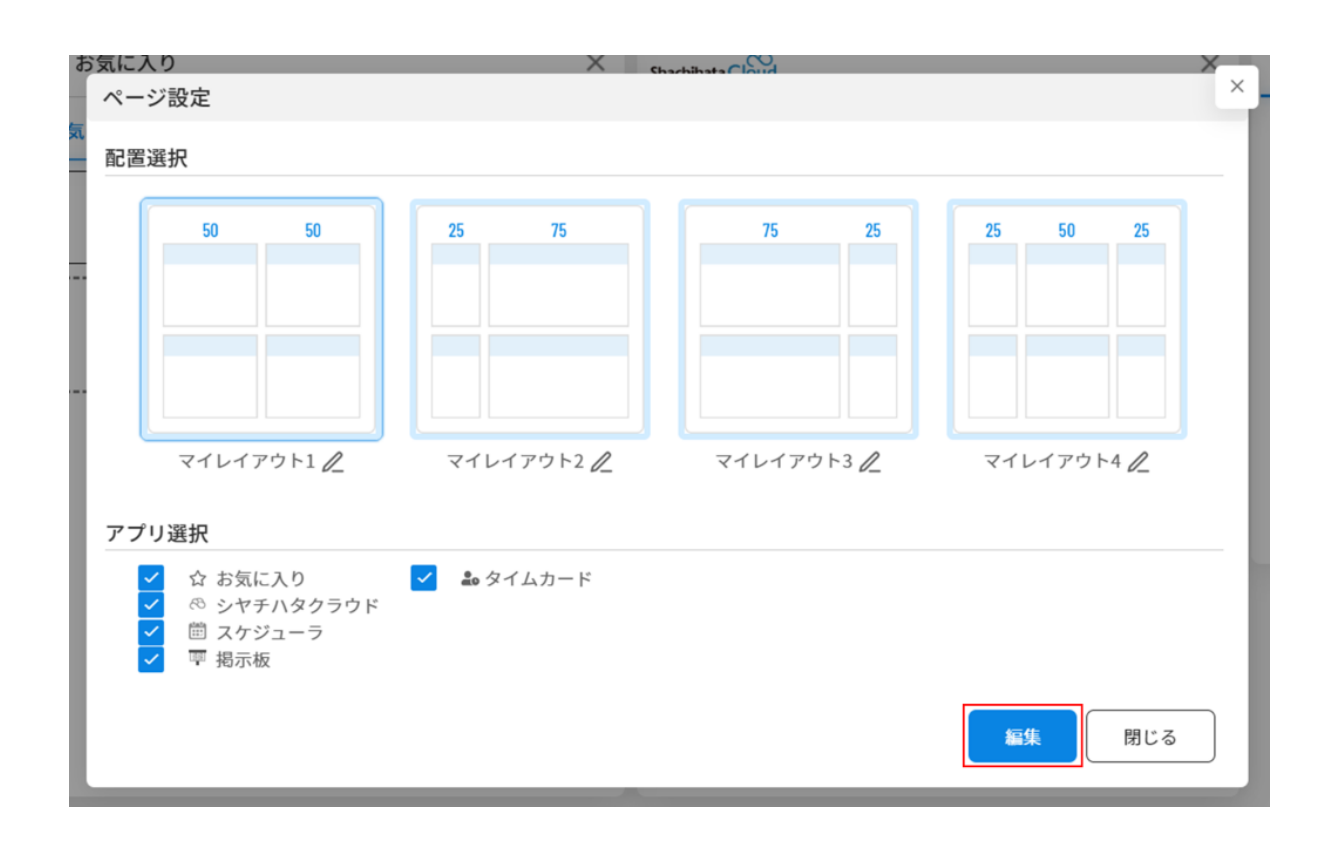

5.アプリの配置とサイズの変更をします。

【配置の変更】

アプリをドラッグ&ドロップし、場所を入れ替えることができます。

| 🕻 お気に入り          | ☞ 掲示板 [] |      | × |
|------------------|----------|------|---|
| お気に入り シヤチハタ      | タイトル     | カテゴリ |   |
| Shachihata Cloud |          |      |   |
| box Box          |          |      |   |
| 0                |          |      |   |
|                  |          |      |   |
|                  |          |      |   |
|                  |          |      |   |
|                  |          |      |   |

## 【表示サイズの変更】

各項目の右下の赤枠部分をドラッグすることでサイズを自由に変更できます。

| お気に入り            | × Shachihata Cloud                         |                  |  |
|------------------|--------------------------------------------|------------------|--|
| 気に入り シヤチハタ       | <ul> <li>✓ 新規作成</li> <li>✓ 受信一覧</li> </ul> |                  |  |
|                  |                                            | ◇ 受信日時           |  |
| Shachihata Cloud | 見積書.pdf                                    | 2025/06/25 09:22 |  |
|                  | 見積書-02_xlsx.pdf                            | 2025/04/01 16:52 |  |
| Û                |                                            |                  |  |
|                  | 2 件中 1 件から 2 件までを表示                        |                  |  |
|                  |                                            |                  |  |

6.アプリの配置とサイズの変更後、 [Myページ]の右横の [3点マーク]をクリックします。

| Myページ : 全社用 | *                                          |   |
|-------------|--------------------------------------------|---|
| ☆ お気に入り ×   | Shachihata Cloud                           | × |
| Đ           | <ul> <li>✓ 新規作成</li> <li>✓ 受信一覧</li> </ul> |   |
|             | ☆ 文書名                                      |   |

### 7.[保存]ボタンをクリックし、変更を保存します。

| お気に入り<br>ページ設定                                                                                                    | X          |            | ×          | × |
|----------------------------------------------------------------------------------------------------|------------|------------|------------|---|
| n<br>一 配置選択                                                                                                    |            |            |            | - |
| 50 50                                                                                                    | 25 75      | 75 25      | 25 50 25   |   |
| マイレイアウト1 <i>2</i><br>アプリ選択                                                                                                    | マイレイアウト2 / | マイレイアウト3 🦉 | マイレイアウト4 2 |   |
| <ul> <li>              ☆ お気に入り      </li> <li>             ペ シヤチハタクラウド         </li> <li>             ☆ ご スケジューラ         </li> <li>             項 掲示板         </li> </ul> | ✔ 🏜 タイムカード | 保存         | キャンセル 閉じる  | ] |

## 6レイアウト名の変更

配置設定時に選択するレイアウトの名称を変更できます。

1. [Myページ]の右横の[3点マーク]をクリックします。

| Myページ ! 全社用 | ,<br>,                                     |
|-------------|--------------------------------------------|
| ☆ お気に入り ×   | Shachihata Cloud ×                         |
| O           | <ul> <li>✓ 新規作成</li> <li>✓ 受信一覧</li> </ul> |
|             | ↓ 文書名 ↓ 受信日時                               |

#### 2.レイアウト名の横にある[ペン]マークをクリックします。

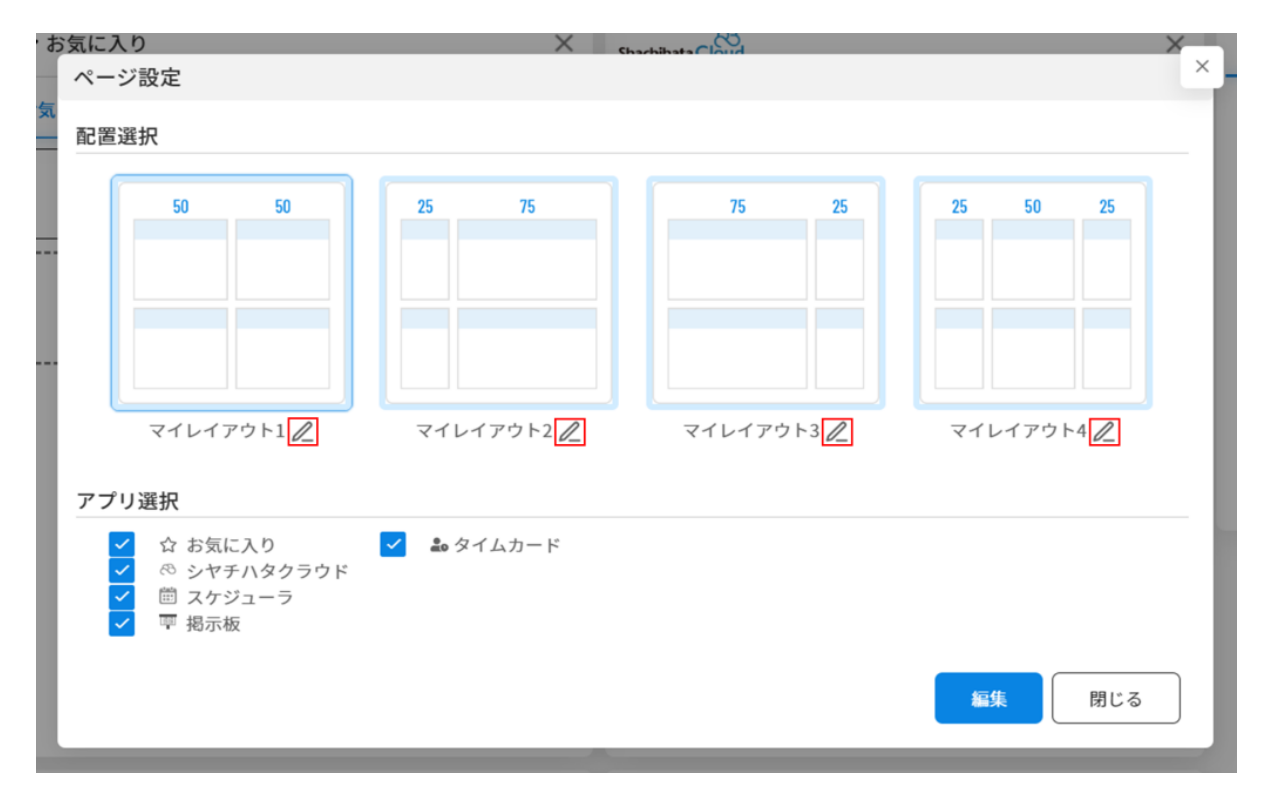

## 3.レイアウト名を変更し、 [ ]をクリックします。

配置選択

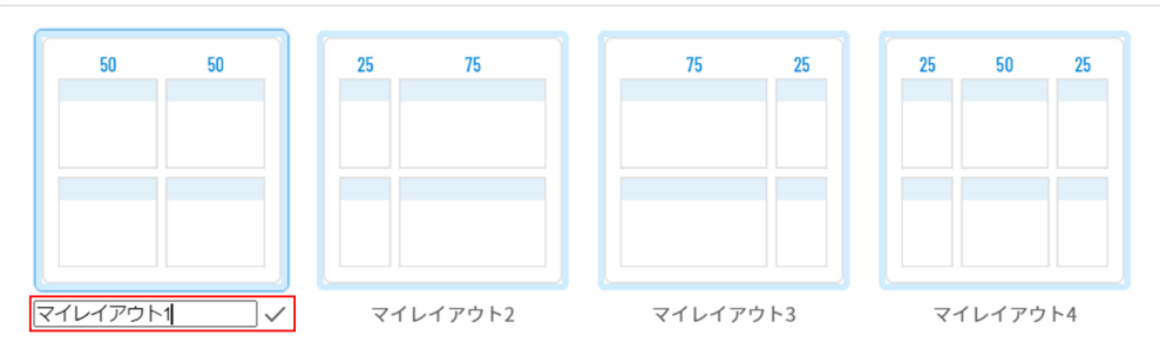

【関連リンク】

<u>・ログイン後にデフォルトで表示させるページの変更方法についてはこちらからご確認くださ</u> <u>い。</u>